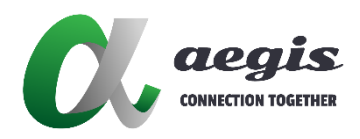

# IP Control Box Web Configuration

# 使用手冊

文件版本: V1.0.0

軟體版本: PF 1.0 V8.4.2 (V8.4.5)

| E | 釒 | 1 | I |
|---|---|---|---|
| _ | _ |   |   |

| 簡介   |     |               | 2  |
|------|-----|---------------|----|
| 操作 A | VP- | -CBS2K-101    | 2  |
|      | 場員  | 롥             | 5  |
|      | 1)  | 所有裝置          | 5  |
|      | 2)  | Telnet API 指令 | 7  |
|      | 3)  | 場記            | 7  |
|      | TX/ | /RX 設置        | 7  |
|      | 1)  | 裝置設定          | 7  |
|      | 2)  | 指令            | 8  |
|      | 控制  | 制盒設定          | 8  |
|      | 1)  | IP 設置         | 9  |
|      | 2)  | API 及安全設定     | 9  |
|      | 3)  | SSH 服務        | 10 |
|      | 4)  | 加載配置          | 10 |
|      | 5)  | 用戶管理          | 10 |
|      | 6)  | 軟體更新          | 11 |
|      | 7)  | 指令            | 11 |
|      | 8)  | 版本            | 11 |

# 簡介

本手冊簡單介紹如何使用 IP 控制盒 AVP-CBS2K-101 來配置常用的設定,包括矩陣切換、軟件升級及通過 Web UI 進行設備配置。下面以 IP 控制盒版本gbcmd\_v8.4.5、Web PF 1.0 V8.4.2 和 API V1.22 為例。若您使用其他版本,操作方法與此相同。

# 操作 AVP-CBS2K-101

市面上的瀏覽器皆可讀取 Web UI · 例如: Chrome、Safari、Firefox、Opera 及 IE10+等。

AVP-CBS2K-101 提供了兩個網絡接口端口,兩個默認 IP 地址分別為 169.254.1.1(LAN1)和 192.168.11.243(LAN2),兩個子網遮碼均為 255.255.0.0。

預設的登入使用者名稱及密碼皆為 admin。

連接 Web UI:

- 1. 以 LAN1 為例:將 AVP-CBS2K-101 的 LAN1 端口用乙太網路線連接到 PC。
- 2. 將您的 PC 設置與 AVP-CBS2K-101 相同的網路,例如: 169.254.x.x。
- 在瀏覽器 AVP-CBS2K-101 IP 位址輸入 169.254.1.1 然後按輸入,接著會彈 出以下視窗。

| CONNECTION TOGETHER              |   |
|----------------------------------|---|
| Change Language: English 中文 繁體中; | Ż |
| Welcome to the AVP-CB\$2K-101    |   |
| User Name: admin                 |   |
| Password: ·····                  |   |
| Remember Name Remember Password  |   |

4. 輸入使用者名稱及密碼 (兩者皆預設為 "admin") · 接著點擊登入就會進入 Web UI 的主畫面。

Web UI 的主畫面包括場景、TX/RX 及控制盒設定。

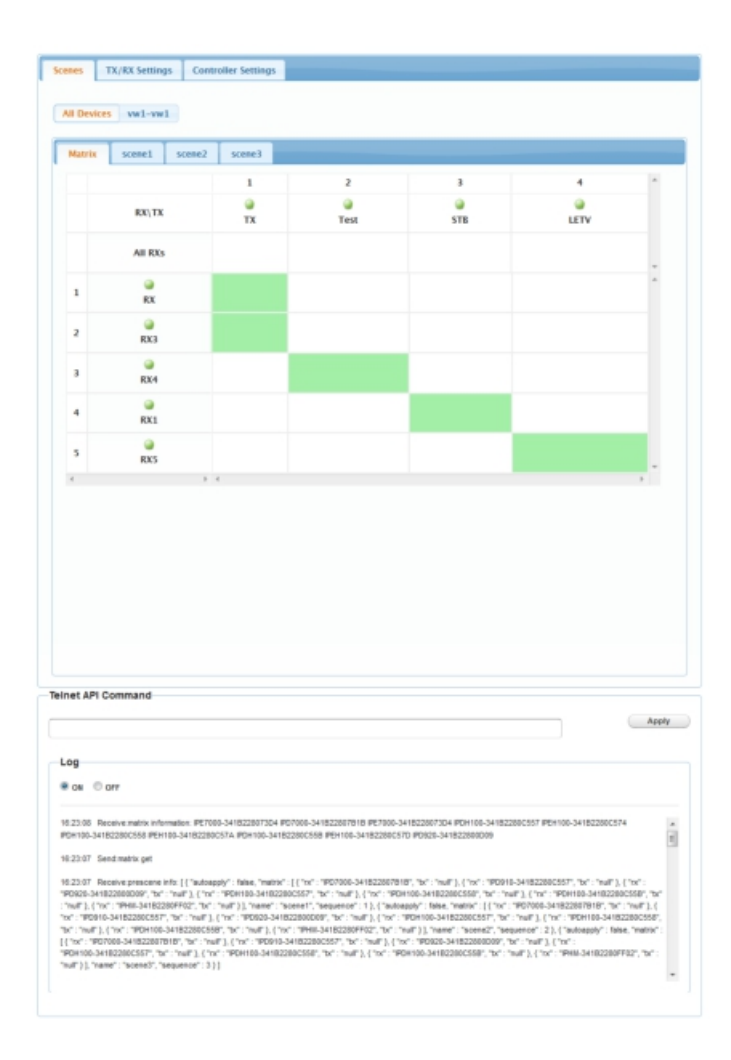

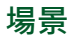

### 1) 所有裝置

|        | es vw1-vw1    |         |                                                                                                    |          |      |   |
|--------|---------------|---------|----------------------------------------------------------------------------------------------------|----------|------|---|
| latrix | scene1 scene2 | scene3  |                                                                                                    |          |      |   |
|        |               | 1       | 2                                                                                                    | 3        | 4    | ^ |
|        | ROU/TX        | ₩<br>TX | i and the state of the state of | G<br>STB | LETV |   |
|        | All RXs       |         |                                                                                                    |          |      |   |
| 1      | e<br>RX       |         |                                                                                                    |          |      | * |
| 2      | e<br>RX3      |         |                                                                                                    |          |      |   |
| 3      | e<br>RX4      |         |                                                                                                    |          |      |   |
| 4      | CALL ROLL     |         |                                                                                                    |          |      |   |
| 5      | Q<br>RAS      |         |                                                                                                    |          |      |   |

| UI 元素                    | 描述                                                                 |
|--------------------------|--------------------------------------------------------------------|
| 場景                       | 單擊"場景"(Scenses)出現該頁面·您可以在其中執行<br>矩陣切換。                             |
| 所有裝置                     | 單擊以顯示所有 TX/RX 和本地矩陣切換頁面。                                           |
| vw1-vw1<br>(或其他類似<br>標籤) | 此顯示從 PC 配置(AVP-CBS2K-101 控制台)所做矩<br>陣切換·視頻牆佈局切換和視頻牆源切換傳輸出來的場<br>景。 |
| 矩陣                       | 單擊以顯示矩陣切換的頁面。                                                      |
| 場景1、2、3                  | 三個預設選項以便未來的使用。                                                     |

執行矩陣切換:

• 使用主矩陣頁面

進入矩陣選項頁籤,單擊切換按鈕來將 TX 連接到 RX。

- 使用外部導入場景
  - 1. 點選**所有裝置**頁籤旁的場景標籤,例如:3x2-vw1
  - 2. 選擇觀看模式,例如:矩陣或屏幕。

| latrix 50 | reen    |      |        |          |      |   |
|-----------|---------|------|--------|----------|------|---|
|           |         | 1    | 2      | 3        | 4    |   |
|           | RX\TX   | SONY | e Test | e<br>STB | LETV |   |
|           | All RXs |      |        |          |      |   |
|           | Que .   |      |        |          |      | ^ |

- 3. 執行矩陣切換,如果要使用以前的設定,請直接跳到步驟四。
  - 矩陣 (Matrix)檢視模式:點擊切換鍵將TX連結到RX。
     注意:左列中的RX有時是指電視牆中所有RX的組合,可讓您 切換此電視牆的來源。
  - 屏幕(Screen)檢視模式:將每個TX從左邊的發送器列表拖 放到螢幕中接收器列表方塊區的RX·影片將傳輸到RX。 如果您想移除TX/RX連接關係,請到"所有設備"(All Devices)選項下的"矩陣"(Matrix)頁面以執行相關操作。

| nansmitters: | Receivers:          |                     |
|--------------|---------------------|---------------------|
| ■SONY ■Test  | ©rs:RX7<br>©ts:Test | Gen:RX4<br>Gen:Test |
| Эзтв         | ercsRX8             | endos               |
| ■LETV        | wts:Test            | wtx.Test            |
|              | ⊌rn:RX9<br>⊌to:Test | ©rns806<br>©rtsTest |
|              |                     |                     |

- 4. 點擊 "應用" (Apply)
- 使用內部預設場景
  - 1. 單擊矩陣(Matrix)頁籤旁邊的預設場景頁籤,例如: scene1。

- 2. 單擊切換按鈕以連結影片到每個 RX · 如果要使用之前的設定 · 請直 接到步驟 3 。
- 3. 點擊使用(Apply)
- 2) Telnet API 指令

| Teinet API Command |       |
|--------------------|-------|
|                    |       |
|                    | Apply |
|                    |       |

在此部分中,您可以輸入 API 命令以使用 Telnet 控制和配置設備。

### 3) 場記

在此可顯示或隱藏 Web UI 設定更改的記錄。 選擇 "開"時,場記部分將顯示在頁面上。

# TX/RX 設置

| Devices                        |                                              |                                                |                        |        |
|--------------------------------|----------------------------------------------|------------------------------------------------|------------------------|--------|
| ORX                            | ©RX3                                         | ©RX4                                           | ORX1                   |        |
| ORXS                           | OTX                                          | ©Test                                          | OSTB                   |        |
| OLETV                          |                                              |                                                |                        |        |
|                                |                                              |                                                |                        |        |
| Select a device you want to co | efigure. (If the                             | e device list is empty, it means no devices a  | are available online.) | Reload |
|                                |                                              |                                                |                        |        |
| IP Setup                       |                                              |                                                |                        |        |
|                                |                                              |                                                |                        |        |
|                                | IP Mode:                                     | C Auto IP C DHCP Static IP                     |                        |        |
|                                |                                              |                                                |                        |        |
|                                |                                              |                                                |                        |        |
|                                | IR Addresses                                 | 100 00 4 10 00                                 |                        |        |
|                                | IP Address:                                  | 169.254.11.22                                  |                        |        |
|                                | IP Address:                                  | 169.254.11.22                                  |                        |        |
| ,                              | IP Address:<br>Subnet Mask:                  | 159.254.11.22<br>255.255.0.0                   |                        |        |
|                                | IP Address:<br>Subnet Mask:                  | 199.254.11.22<br>255.255.0.0                   |                        |        |
| Defa                           | IP Address:<br>Subnet Mask:<br>auft Gateway: | 199.254.11.22<br>255.255.00<br>199.254.11.254  |                        |        |
| 5<br>Defa                      | IP Address:<br>Subnet Mask:<br>auft Gateway: | 199.254.11.22<br>255.255.0.0<br>199.254.11.254 |                        |        |
| 5<br>Defa                      | IP Address:<br>Subnet Mask:<br>ault Gateway: | 199 254 11 22<br>255 255 0.0<br>199 254 11 254 |                        | Apply  |
| 5<br>Defa                      | IP Address:<br>Subnet Mask:<br>auft Gateway: | 989.254 11.22<br>255.255.0.0<br>998.254 11.254 |                        | Apply  |
| 5<br>Defa<br>Commands          | IP Address:<br>Subnet Mask:<br>ault Gateway: | 988254 11 22<br>255 255 0 0<br>988254 11 254   |                        | Apply  |
| s<br>Defa<br>Commands          | IP Address:<br>Subnet Mask:<br>ault Gateway: | 989.254 11 22<br>255.255.0 0<br>199.254 11 254 |                        | Apply  |

## 1) 裝置設定

在此部分 · 您可以為特定的設裝置執行 IP 設置 · 例如 IP 模式 · IP 地址 · 子網遮碼和默認網關 。

# 2) 指令

- 出場預設值:單擊以將 AVP-CBS2K-101 重置為出廠預設值。
- 重啟:單擊以將 AVP-CBS2K-101 重新啟動。

# 控制盒設定

| IP 1 (AV) [TX and RX communication]                                                                                                    | IP 2 (C) [Telnet o               | liest and browser communication]                                                                                                    |
|----------------------------------------------------------------------------------------------------|----------------------------------|----------------------------------------------------------------------------------------------------|
| 19 Address 013 254 1 4                                                                                                    | P Address                        | 482 488 44 545                                                                                                    |
| Property in the second second se                                                                                                    | T PROPERTY.                      | 184-199-11-242                                                                                                    |
| Subnet Mask: 255.255.0.0                                                                                                    | Subnet Mask:                     | 255,255,0.8                                                                                                    |
| Default Gateway: 160.254.1254                                                                                                    | Default Gateway:                 | 0.8.0.0                                                                                                    |
|                                                                                                    |                                  |                                                                                                    |
| Active Gatemay                                                                                                    |                                  |                                                                                                    |
| (Altention) The deactivated gateway IP will change to 0                                                                                                    | 0.0.0 automatically.             |                                                                                                    |
| stantion) After pressing "Apply", this iP control box will a                                                                                                    | atomatically rebeet for the sett | ings to take effect. Apply                                                                                                    |
| PL& Security Settings                                                                                                    |                                  |                                                                                                    |
| The second second                                                                                                    |                                  |                                                                                                    |
| Tellet Alias Programming                                                                                                    | 85-232 Abas Pr                   | All managements of the second second s |
|                                                                                                    |                                  |                                                                                                    |
| Ferable Cditable Appl                                                                                                    | *enable                          | Coluble                                                                                                    |
| Renable Cdinable Appl                                                                                                    | *enable                          | Cdisable Apply                                                                                                    |
| Renable Cdivable Appl                                                                                                    | *enable                          | Celsable Apply                                                                                                    |
| Readle Coluble Appl                                                                                                    | *mate                            | Cidnuble Apply                                                                                                    |
| Fecality Education Accel<br>Telest<br>Password Detern Same<br>(Attrettion: Password must be 1-30 characters, sighteen                                                                                                    | *enable                          | Cesualin Andr                                                                                                    |
| Peradie Caluade Arest Telest Passwork (Darset and be 1-38 durates, Sphane SSH Service                                                                                                    | *enable                          | Celuare Apply                                                                                                    |
| Penalie Calculate Appl Telant Pessword Calculate Loss Ventories Possword must be 1.–33 characters. Ophane SSH Service Reade Calculate                                                                                                    | *enable                          | Catulin Kody                                                                                                    |
| Penalie Odsable Arest<br>Telant<br>Passwork Control of the Control of the Control of th | ment only).                      | Catualite Acoby                                                                                                    |
| Penalie Odisable Arest<br>Telant<br>Passwork Control to 1-39 characters. Solphane<br>SSH Service<br>Resulte Odisable                                                                                                    | Wender                           | Catualite Acoby                                                                                                    |
| Readle dauble Arest Telast Telast Telast Still Service Readle Output Still Service Readle Output ad Configuration                                                                                                    | Pendate<br>mente origi,          | Catualite Accor                                                                                                    |
| Peradia     Calculate     Appl       Telanet     Deserver (Calculate)     State       Personner (Calculate)     State     Calculate       State     Calculate     Calculate                                                                                                    | Penado                           | Catualite Acoby                                                                                                    |

| User Name: admin                                                                                        |                                 |                                  |          |
|----------------------------------------------------------------------------------------------------|---------------------------------|----------------------------------|----------|
| Passworth                                                                                               | Save                            |                                  |          |
| (Alterborg Password)                                                                                    | must be 1~30 characters. Ga     | Barrannasari (angk).             |          |
| Common User List                                                                                        |                                 |                                  |          |
| 1. User Name                                                                                            | Password                        | Delete Save                      |          |
| 2. User Name:                                                                                           | Password                        | Delete Save                      |          |
| 3. User Name:                                                                                           | Password                        | Delete Save                      |          |
| 4. User Name:                                                                                           | Password:                       | Delete Save                      |          |
| 5. User Name:                                                                                           | Pansword:                       | Delete Save                      |          |
| affecter Doctade                                                                                        |                                 |                                  |          |
| oftware Upgrade                                                                                         |                                 | Down                             | -        |
| oftware Upgrade<br>ob Notule<br>Supter Hockie                                                           |                                 | Breese.                          |          |
| oftware Upgrade<br>eb Module<br>depter Hosteie<br>Stecher( The system will                              | te releated after the approxim  | Boost-<br>Boost-                 | tipprote |
| oftware Upgrade<br>eb Nodule<br>fighter Mitchie<br>Dentuci (The system will<br>commands                 | be relocated after the appraise | Boose<br>Boose<br>Nat Second     |          |
| offware Upgrade<br>es Mobule<br>deter Mobule<br>Jacobae (The system will<br>commands<br>Factory Default | te releasted after the approxim | Boose.<br>Boose.<br>Nas ficaled. |          |
| offware Upgrade<br>es Notifi<br>Agetr Metele<br>Benden (The system will<br>ommanefs<br>Factory Default  | te relevited after the signale  | Innea.<br>Bronza.<br>Nas ficaled |          |

#### 1) IP 設置

AVP-CBS2K-101 提供了兩個網絡端接口,兩個默認 IP 地址分別 為 169.254.1.1 [LAN1(AV)]和 192.168.11.243 [LAN2(C)],兩個子 網遮碼均為 255.255.0.0。

• 啟動網關: 啟動 LAN1(AV)或 LAN2(C)的網關。

另一個停用的網關地址將自動設置為 0.0.0.0。

### 注意:一旦按下"使用"(Apply)按鈕後, IP 控制盒將自動重啟生效。

### 2) API 及安全設定

Telnet 別名程序設定:當選擇 "啟用"時,設備名稱將被顯示為
 Telnet 編程中配置的別名。

- RS-232 別名程序設定:選擇 "啟用"時,設備名稱將被顯示為
   RS232 編程中所配置的別名。
- Telnet 密碼:當要設定 Telnet 的來訪使用者設定密碼時,密碼長度必須為1到10個字元(僅字母數字)。預設情況下,登入不需密碼。

#### 3) SSH 服務

啟用/關閉:啟用或關閉 SSH 服務。

#### 4) 加載配置

此部分用於將設定文件上載到 AVP-CBS2K-101。 單擊 "瀏覽" (Browse)來瀏 覽本地文件,然後點擊 "使用" (apply)上傳。

#### 5) 用戶管理

網路配置頁面提供管理員和一般使用者的使用帳戶。管理員 admin 可以在此頁 面操作所有功能。管理員可以設定一般使用者的權限,例如:僅允許他們執行 矩陣切換和控制視頻牆。

- 管理員變更密碼:
  - 1. 登入網路配置頁面
  - 2. 點擊控制盒設定
  - 3. 進入用戶管理
  - 4. 管理員身分輸入新密碼
  - 5. 點擊儲存
- 一般使用者更改使用者名稱及密碼
  - 1. 登入網路配置頁面

- 2. 點擊控制盒設定
- 3. 進入用戶管理
- 4. 輸入新使用者名稱及新密碼
- 5. 點擊儲存

### 6) 軟體更新

本部分用於將 AVP-CBS2K-101 軟體升級到最新版本。

更新軟體的操作方法如下:

- 點擊網路模組的"瀏覽",選擇本地文件升級,例如: web\_v8.4.2.bin。
- 點擊轉接模組的"瀏覽",選擇本地文件升級,例如: gbcmd\_v8.4.5。
- 3) 點擊"更新"並按照螢幕上的顯示的步驟完成更新。

注意:AVP-CBS2K-101 將會在更新完成後重新啟動。

7) 指令

- 出廠預設值:點擊以將 AVP-CBS2K-101 重置為出廠預設設定。
- 重啟:點擊以重新啟動 AVP-CBS2K-101。
- 關機:點擊以關閉 AVP-CBS2K-101。

#### 8) 版本

此部分用於獲取當前使用的固件和 API 的信息。

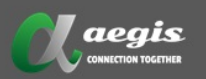

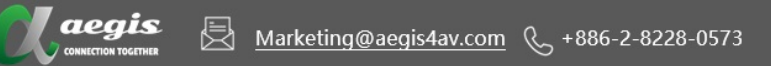

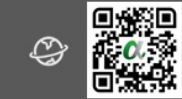